# لشف :CRS ل ةيخيراتلا ريراقتلا ليمع جمانربلا ةلازإ/ةفاضإ

#### المحتويات

<u>المقدمة</u> قبل البدء <u>المتطلبات</u> <u>المكونات المستخدمة</u> <u>الاصطلاحات</u> فشل إضافة/إزالة البرنامج لإعداد تقارير Cisco القديمة <u>الحل</u> <u>الحل</u> <u>معلومات ذات صلة</u>

### <u>المقدمة</u>

يصف هذا المستند إجراء إزالة تثبيت عميل التقارير التاريخية Cisco CRS يدويا في بيئة Cisco Unified Contact Center Express.

## <u>قبل البدء</u>

#### <u>المتطلبات</u>

توصي Cisco بأن تكون لديك معرفة بالمواضيع التالية:

- الحلول الفائقة لمراكز الاتصال الموحدة من Cisco
- Cisco Unified Contact Center Express History Reporting Client •

#### <u>المكونات المستخدمة</u>

تستند المعلومات الواردة في هذا المستند إلى إصدارات المكونات المادية والبرامج التالية.

- (Cisco Unified Contact Center Express 4.0(x •
- (Cisco Unified Contact Center Express History Reports Client 4.0(x
  - نظام التشغيل Microsoft Windows 2000/XP

تم إنشاء المعلومات الواردة في هذا المستند من الأجهزة الموجودة في بيئة معملية خاصة. بدأت جميع الأجهزة المُستخدمة في هذا المستند بتكوين ممسوح (افتراضي). إذا كانت شبكتك مباشرة، فتأكد من فهمك للتأثير المحتمل لأي أمر.

#### <u>الاصطلاحات</u>

للحصول على مزيد من المعلومات حول اصطلاحات المستندات، ارجع إلى <u>اصطلاحات تلميحات Cisco التقنية</u>.

### <u>فشل إضافة/إزالة البرنامج لإعداد تقارير Cisco القديمة</u>

عندما تحاول إزالة تثبيت **تطبيق Programs (البدء) Start (Cisco History Reporting Client (HRC) من Start (البدء) > Programs (لوحة التحكم) > Add/Remove Programs (إضافة/إزالة البرامج)، تتم مطالبتك بتشغيل ملف Setup.ini (لوحة التحكم) > Control Panel (إضافة/إزالة البرامج)، تتم مطالبتك بتشغيل ملف Setup.ini عند المطالبة، استعرض هذا المجلد: Program Files\InstallShield (إضافة/إزالة البرامج)، تتم مطالبتك بتشغيل ملف Setup.ini، تستمر إزالة التثبيت. وإذا لم Setup.ini، تستمر إزالة التثبيت. وإذا لم تكن هناك مساحة، فإن عملية إزالة التثبيت تفشل، وفي هذه الحالة، يجب عليك تنفيذ هذا الإجراء لإزالة عميل التقارير التاريخية من Cisco يدويا.** 

## <u>الحل</u>

إذا لم تتمكن من إزالة تثبيت تطبيق Cisco History Reporting Client من إضافة/إزالة البرامج، أو إذا فشلت إزالة تثبيت البرنامج العميل، فاتبع الخطوات التالية لإزالة عميل Cisco History Reporting Client يدويا:

**ملاحظة:** تأكد من توفر نسخة إحتياطية صالحة للنظام قبل المتابعة.

- C:\Program المجلد من CAA4A25F-D345-4EE5-82BF-889B84065CC7} المجلد من Files\InstallShield
  - 2. احذف دليل عميل HRC من HRC Action Cisco CRS History Reports .
- 3. احذف مفتاح التسجيل [HKEY\_LOCAL\_MACHINE\SOFTWARE\Cisco Systems، Inc.\Cisco] احذف مفتاح التسجيل. Regedit مع [History Report Client]
- 4. قم بإزالة **تطبيق Cisco History Reporting Client** من Start **(البدء) > البرامج > لوحة التحكم > إضافة/إزالة البرامج**. لمزيد من المعلومات حول كيفية إزالة البرامج يدويا من "قائمة إضافة/إزالة البرامج" على خادم البرامج. لمزيد من المعلومات حول كيفية إزالة البرامج يدويا من "قائمة إضافة/إزالة البرامج" على خادم Windows 2000، ارجع إلى <u>معرف المقال ل Microsoft: 247501</u> . لمزيد من المعلومات حول كيفية إزالة البرامج يدويا من قائمة إضافة/إزالة البرامج على خادم Windows XP، ارجع إلى <u>معرف المقال ل 314481</u> .
  - 5. أعد تمهيد محطة العمل العميلة.
  - 6. قم بإعادة تثبيت **تطبيق Cisco History Reporting Client** من صفحة ملحقات AppAdmin من الخادم السريع Cisco Unified Contact Center.

#### <u>المشكلة</u>

عندما يحاول المستخدم تسجيل الدخول إلى "عميل تقارير المحفوظات" (HRC)، يحدث خطأ كما هو موضح هنا:

An Exception Error occurred. Application exiting. Check the log file for error 5022

#### <u>الحل</u>

أنجزت هذا steps in order to حللت هذا خطأ:

- 1. قم بإزالة تثبيت HRC الموجود بالكامل من جهاز العميل.
- 2. قم بإجراء هذه الخطوات لإزالة تسجيل شبكات DLL يدويا:انقر على **بدء > تشغيل > cmd**.اكتب قم C**:\Windows\System32** أصدر الأوامر التالية:Citilitegsvr32 /u crviewer.dllتع

بالخروج من موجه الأمر.احذف الملفات craxdrt.dll وcrviewer.dll من المجلد C:\Windows\System32. 3. أعد تشغيل الجهاز.

- 4. تسجيل الدخول إلى صفحة **AppAdmin**. انتقل إلى **أدوات > إضافة** وقم بتثبيت HRC.
- 5. قم بإجراء هذه الخطوات لتسجيل DLLs يدويا:انقر على **بدء > تشغيل > cmd**.اكتب regsvr32 /u craxdrt.dllregsvr32 /u crviewer.dll.أصدر الأوامر التالية:C:\Windows\System32
  - 6. تسجيل الدخول إلى HRC وإنشاء التقارير.

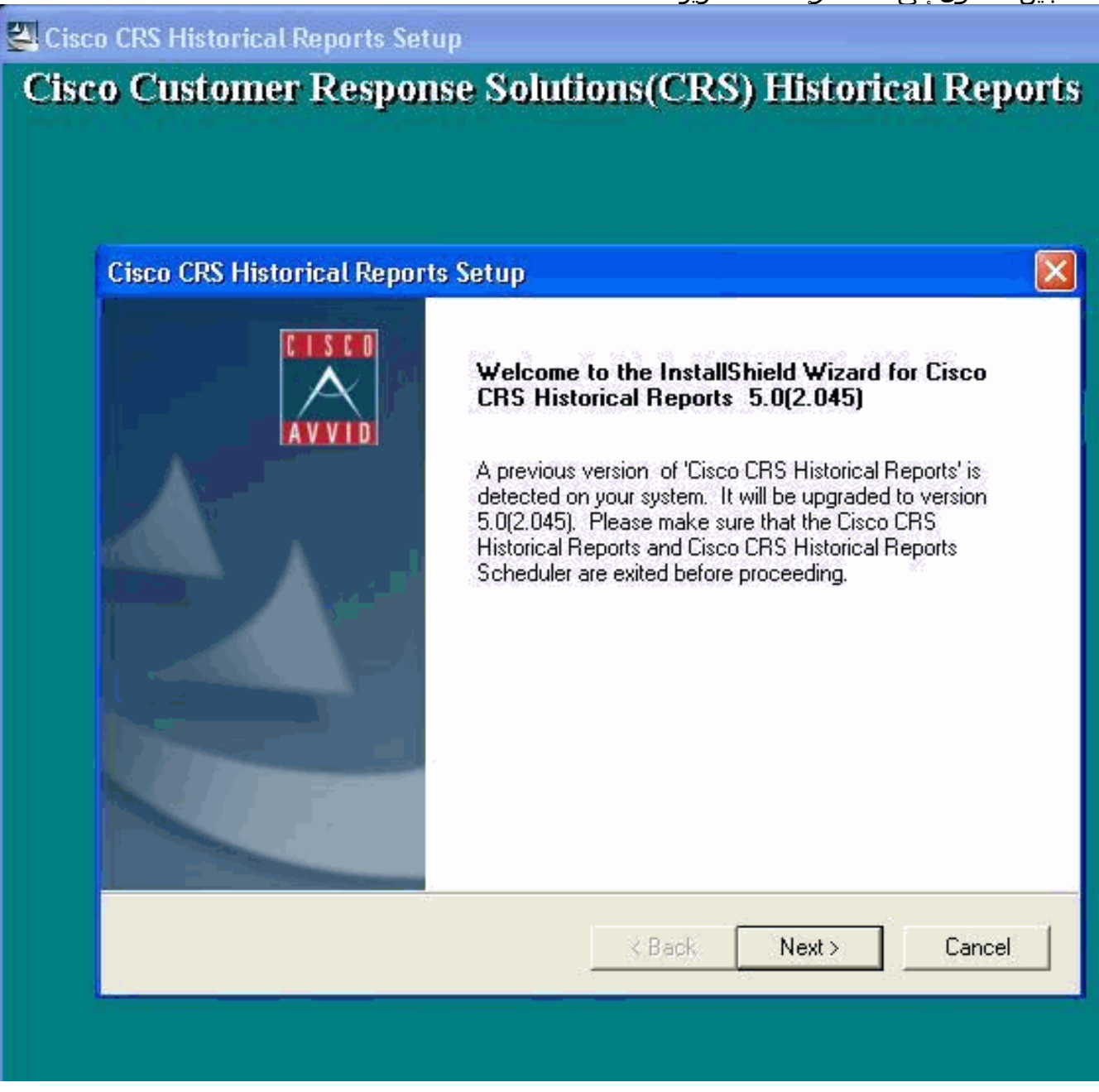

إذا تعذر عليك إزالة تثبيت HRC كما هو مذكور في الخطوة 1 في الإجراء أعلاه وتلقي خطأ كما هو موضح، فأكمل الخطوات التالية لإزالة تثبيت HRC يدويا:

- 1. في حالة تشغيل HRC، قم بإنهاء البرنامج.
- 2. أوقف "جدولة" وقم بالخروج بالنقر بزر الماوس الأيمن على رمز "جدولة" في درج لوحة مهام سطح المكتب.
- 3. انتقل إلى **إدارة المهام > العمليات**، وانهي **عمليتي CiscoHistoryReportSource وScheduler\_Proxy** يدويا في حالة التشغيل.
  - 4. حذف كافة الملفات والمجلدات من **'C:\Program Files\Cisco CRS History Reports'**.
  - 5. احذف سطح المكتب المختصر HRC، واحذف **تقارير Cisco CRS القديمة'** من HRC **> جميع البرامج**.
  - 6. انتقل إلى **تشغيل** واكتب **'regedit'**. احذف **'Cisco History Report Client'** من HKEY\_LOCAL\_MACHINE\Software\Cisco Systems Inc'. ابحث أيضا عن القيمة -CAA4A25F

D345-4EE5-82BF-889B84065CC7. احذف كلا من **مفاتيح CiscoRprtSet** التي تحتوي على هذه القيمة والمفتاح "إزالة التثبيت" أيضا.

7. انتقل إلى C:\Program files\InstallShield معلومات التثبيت. ابحث عن مجلد أداة التثبيت ل HRC الذي يحتوي على قيمة المفتاح CAA4A25F-D345-4EE5-82BF-889B84065CC7. حذف مجلد معلومات المثبت هذا. 8. أعد تشغيل الجهاز.

## معلومات ذات صلة

- دعم الاتصالات الموحدة والصوت
- الدعم التقني والمستندات Cisco Systems

ةمجرتاا مذه لوح

تمجرت Cisco تايان تايانق تال نم قعومجم مادختساب دنتسمل اذه Cisco تمجرت ملاعل العامي عيمج يف نيم دختسمل لمعد يوتحم ميدقت لقيرشبل و امك ققيقد نوكت نل قيل قمجرت لضفاً نأ قظعالم يجرُي .قصاخل امهتغلب Cisco ياخت .فرتحم مجرتم اممدقي يتل القيفارت عال قمجرت اعم ل احل اوه يل إ أم اد عوجرل اب يصوُتو تامجرت الاذة ققد نع اهتي لوئسم Systems الما يا إ أم الا عنه يل الان الانتيام الال الانتيال الانت الما